### **Nuevo Home banking**

# ¿Cómo me registro?

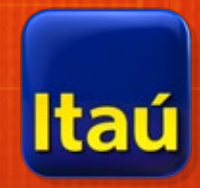

Todo lo que necesitás saber para generar tu nuevo usuario y comenzar a operar de una manera + intuitiva + simple + digital.

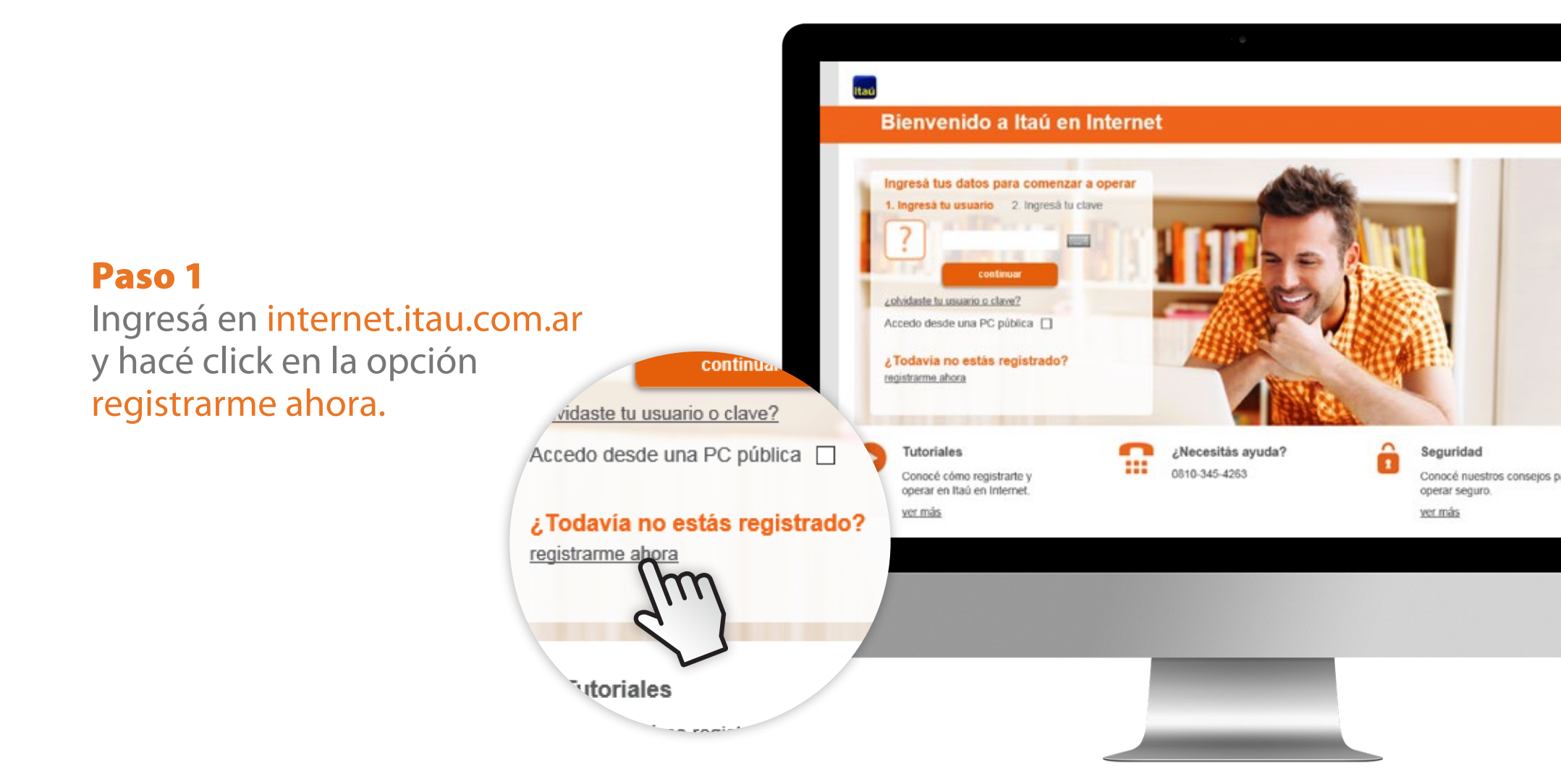

### Paso 2

Ingresá tu tipo y número de documento, el texto que ves en la imagen y presioná continuar.

| envenid | o a Ita | iú en l | nternet |
|---------|---------|---------|---------|

В

| DNI                        | •                                                                       | •                                                                       |                                                                                |
|----------------------------|-------------------------------------------------------------------------|-------------------------------------------------------------------------|--------------------------------------------------------------------------------|
| 12345678                   |                                                                         | •                                                                       |                                                                                |
| Ingresá el texto de la ima | ۹())<br>د<br>agen                                                       |                                                                         |                                                                                |
|                            |                                                                         |                                                                         | continuar                                                                      |
|                            | DNI<br>12345678<br><b>Atoffak</b><br>Ingresá el texto de la im<br>hbf4k | DNI :<br>12345678<br>(1)<br>c<br>Ingresá el texto de la imagen<br>hbf4k | DNI :<br>12345678<br>MOTEAK (1)<br>C<br>Ingresá el texto de la imagen<br>hbf4k |

### Paso 3

Ingresá los datos de tu tarjeta, tu fecha de nacimiento y presioná continuar. Bienvenido a Itaú en Internet

| Accedo desde una PC pública                                                           |            |         |
|---------------------------------------------------------------------------------------|------------|---------|
| Últimos 4 dígitos de la tarjeta de<br>débito                                          | 1234       | •       |
| Fecha de nacimiento                                                                   | 01/12/84 🛗 | •       |
| Ingrese la clave que utiliza en el<br>cajero electrónico de alguna de sus<br>tarjetas | ****       | •       |
| cancelar                                                                              |            | corquar |
| * Campo obligatorio                                                                   |            |         |

#### Paso 4

Elegí tu nombre de usuario y clave, y completá tu dirección de e-mail. Ita

#### Bienvenido a Itaú en Internet

| Access deside una PC publica   |                    |         |
|--------------------------------|--------------------|---------|
| Nombre de usuarlo              | JPerez1            | * ?     |
| Confirmación nombre de usuario | JPerez1            | -       |
| Clave                          | *****              | - ?     |
| Confirmación clave             | ****               | -       |
| E-mall                         | juanperez@mail.com |         |
| Reingrese e-mail               | juanperez@mail.com |         |
| Cód. Interu                    | bano Teléfono      | Empresa |

#### Paso 5

Seleccioná la imagen asociada a tu usuario, aceptá los términos y condiciones y presioná continuar.

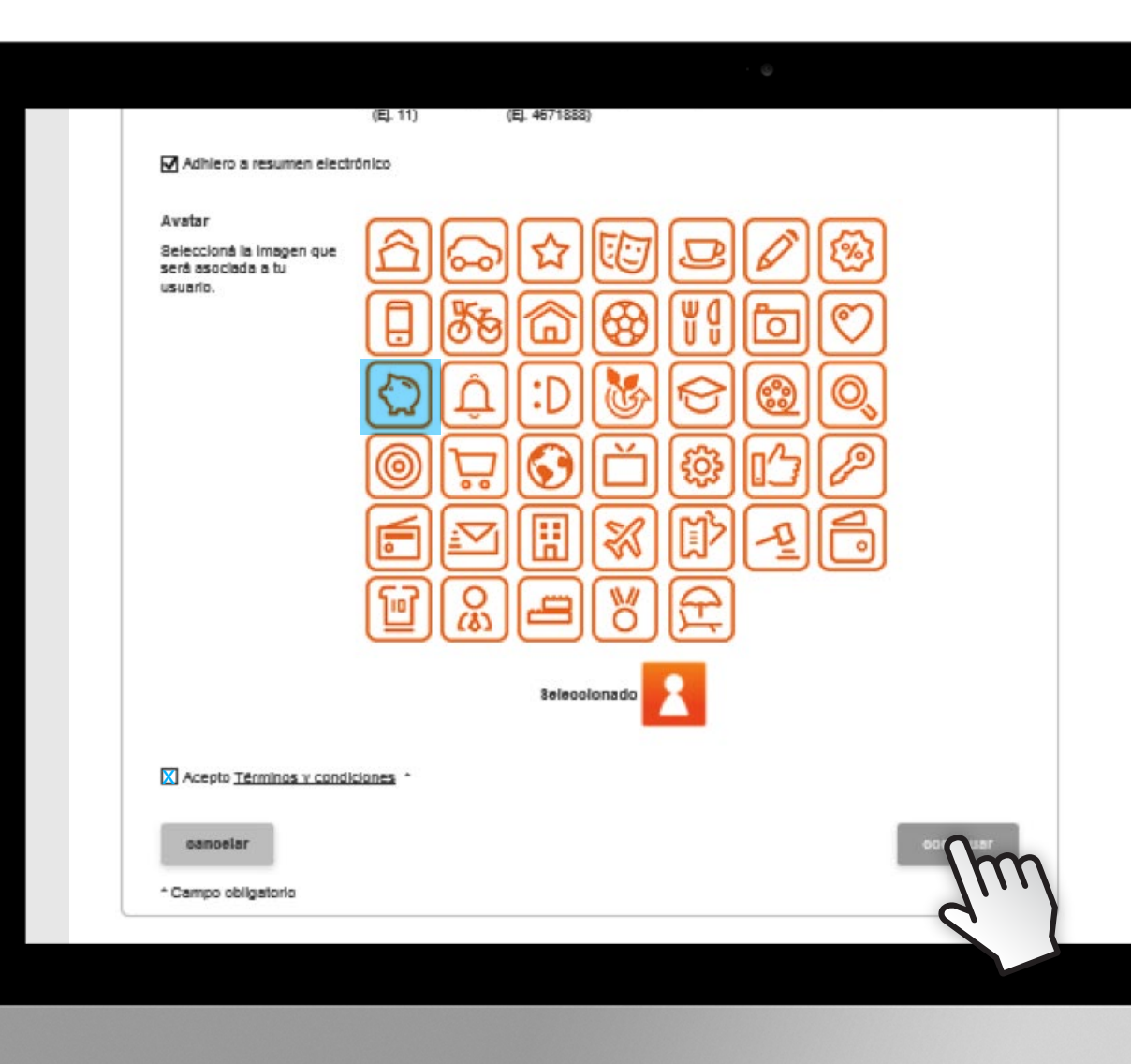

#### ¡Listo!

Vas a recibir un código de activación en el mail que registraste, sólo tenés que ingresarlo luego de acceder a ltaú en Internet con tu nuevo usuario y clave.

#### Bienvenido a Itaú en Internet

#### Bienvenido a Itaú en Internet

En instantes, te enviaremos un código de activación a la dirección de correo electrónico "juanperez@mail.com" Cuando lo recibas, ingresalo luego de acceder a Itaú en Internet con tu nuevo usuario y clave.

En caso de no recibir el código, por favor comunicate con la mesa de ayuda de Itaú en Internet al 0810-345-4263.

continuar

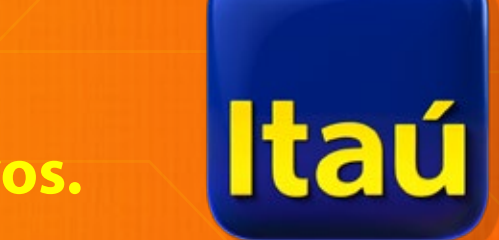

ltaú. Hecho para vos.